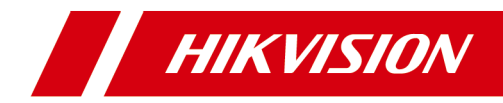

# 人脸门口机

# 用户手册

# 法律声明

# 版权所有©杭州海康威视数字技术股份有限公司 2021。保 留一切权利。

本手册的任何部分,包括文字、图片、图形等均归属于杭州海康威视数 字技术股份有限公司或其关联公司(以下简称"海康威视")。未经书面 许可,任何单位或个人不得以任何方式摘录、复制、翻译、修改本手册 的全部或部分。除非另有约定,海康威视不对本手册提供任何明示或默 示的声明或保证。

## 关于本产品

本手册描述的产品仅供中国大陆地区销售和使用。本产品只能在购买地所在国家或地区享受售后服务及维保方案。

## 关于本手册

本手册仅作为相关产品的指导说明,可能与实际产品存在差异,请以实物为准。因产品版本升级或其他需要,海康威视可能对本手册进行更新,如您需要最新版手册,请您登录海康威视官网查阅(<u>http://</u> www.hikvision.com)。

海康威视建议您在专业人员的指导下使用本手册。

## 商标声明

- HIK VISION 海康威视 为海康威视的注册商标。
- 本手册涉及的其他商标由其所有人各自拥有。

## 责任声明

 在法律允许的最大范围内,本手册以及所描述的产品(包含其硬件、 软件、固件等)均"按照现状"提供,可能存在瑕疵或错误。海康威 视不提供任何形式的明示或默示保证,包括但不限于适销性、质量满 意度、适合特定目的等保证;亦不对使用本手册或使用海康威视产品 导致的任何特殊、附带、偶然或间接的损害进行赔偿,包括但不限于 商业利润损失、系统故障、数据或文档丢失产生的损失。

- 您知悉互联网的开放性特点,您将产品接入互联网可能存在网络攻击、黑客攻击、病毒感染等风险,海康威视不对因此造成的产品工作 异常、信息泄露等问题承担责任,但海康威视将及时为您提供产品相 关技术支持。
- 使用本产品时,请您严格遵循适用的法律法规,避免侵犯第三方权利,包括但不限于公开权、知识产权、数据权利或其他隐私权。您亦不得将本产品用于大规模杀伤性武器、生化武器、核爆炸或任何不安全的核能利用或侵犯人权的用途。
- 如本手册内容与适用的法律相冲突,则以法律规定为准。

## 数据安全声明

- 您在使用产品的过程中,将收集、存储与使用个人数据。海康威视在 产品开发过程中,贯彻个人数据保护原则。例如,若您使用具备人脸 识别功能的设备,生物识别数据将经加密处理,存储于您的设备;若 您使用指纹设备,您的设备仅存储指纹模板,而非指纹图像,指纹模 板无法被还原至指纹图像。
- 作为数据控制者,您在收集、存储与使用个人数据时,须遵循所适用的个人数据保护相关的法律法规,包括但不限于,对个人数据采取保护措施,例如,对设备进行合理的权限管理、加强设备应用场景的物理安全、定期进行安全评估等。

# 符号约定

对于文档中出现的符号,说明如下所示。

| 符号     | 说明                                                                  |  |
|--------|---------------------------------------------------------------------|--|
| 〔〕〕 说明 | 说明类文字,表示对正文的补充和解释。                                                  |  |
| ⚠ 注意   | 注意类文字,表示提醒用户一些重要的操作或者随<br>范潜在的伤害和财产损失危险。如果不加避免,不可能造成伤害事故、设备损坏或业务中断。 |  |
| ⚠ 危险   | 危险类文字,表示有高度潜在风险,如果不加避免,<br>有可能造成人员伤亡的重大危险。                          |  |

# 安全注意事项

## \land 危险

- 本产品安装使用中,必须严格遵守国家和使用地区的各项电气安全规程。
- 请使用正规厂家提供的电源适配器,电源适配器具体要求请参见产品参数表。
- 在接线、拆装等操作时请将电源断开,勿带电操作。
- 如果设备工作不正常,请联系购买设备的商店或最近的服务中心,不要以任何方式拆卸或修改设备。(对未经认可的修改或维修所导致的问题,本公司不承担责任。)

# ⚠ 注意

- 请不要使物体摔落到设备上或大力振动设备,使设备远离存在磁场干扰的地点。避免将设备安装到表面振动或容易受到冲击的地方(忽视此项可能会损坏设备)。
- 请不要在高温、低温或者高湿度的环境下使用设备,具体温、湿度要求请参见设备的参数表。
- 请勿在潮湿环境下操作。
- 请勿在易爆环境中操作。
- 保持产品表面清洁和干燥。
- 避免接触裸露电路。产品加电时,请勿接触裸露的接点和部件。

## / 注意

- 本设备不适合在儿童可能会出现的场所使用。
- 警告:如果使用错误型号的电池可能导致爆炸危险。
- 使用错误型号的电池更换(例如某些类型的锂电池)可能导致安全防护失效。
- 请勿将电池投入火中或加热炉中,不要挤压、折弯或切割电池,可能会造成 爆炸。
- 请勿将电池放置在极高温度环境中,可能导致电池爆炸或泄漏可燃液体或气体。
- 请勿将电池放置在极低气压环境中,可能导致电池爆炸或泄漏可燃液体或气体。
- 废弃电池对环境会造成污染,请按照说明处置使用完的电池。

| 1 | 关于本手册 1             |
|---|---------------------|
| 2 | 外观说明2               |
| 3 | 端口及接线说明             |
|   | 3.1 端口说明            |
|   | 3.2 接线说明            |
|   | 3.2.1 门锁接线说明 4      |
|   | 3.2.2 门磁接线说明5       |
|   | 3.2.3 开门按钮接线说明 6    |
|   | 3.2.4 报警输入接线说明 6    |
| 4 | 安装说明                |
|   | 4.1 安装底盒尺寸          |
|   | 4.2 安装门口机           |
| 5 | 门口机激活说明12           |
|   | 5.1 本地激活门口机 12      |
|   | 5.2 通过批量配置工具激活门口机   |
|   | 5.3 通过客户端软件激活门口机 14 |
| 6 | 门口机本地操作 15          |
|   | 6.1 门口机本地配置 15      |
|   | 6.1.1 修改网络参数 15     |
|   | 6.1.2 配置本机信息 16     |
|   | 6.1.3 用户管理          |

|   | 6.1.4 版本查询   | 19 |
|---|--------------|----|
|   | 6.2 门口机通话操作  | 19 |
|   | 6.2.1 呼叫住户   | 19 |
|   | 6.2.2 呼叫中心   | 20 |
|   | 6.3 开门说明     | 20 |
|   | 6.3.1 密码开门   | 20 |
|   | 6.3.2 刷卡开门   | 21 |
|   | 6.3.3 人脸开门   | 21 |
| 7 | 网页端操作说明      | 22 |
|   | 7.1 预览       | 22 |
|   | 7.2 人员管理     | 22 |
|   | 7.3 参数配置     | 23 |
|   | 7.3.1 本地参数配置 | 23 |
|   | 7.3.2 系统配置   | 23 |
|   | 7.3.3 网络配置   | 28 |
|   | 7.3.4 视音频配置  | 36 |
|   | 7.3.5 图像配置   | 37 |
|   | 7.3.6 事件配置   | 38 |
|   | 7.3.7 对讲配置   | 41 |
|   | 7.3.8 门禁配置   | 44 |
|   | 7.3.9 智能配置   | 47 |
|   | 7.4 外接设备管理   | 49 |

| 8 | 客户端远程操作            | 50   |
|---|--------------------|------|
|   | 8.1 修改设备网络参数       | . 50 |
|   | 8.2 添加设备           | . 50 |
|   | 8.2.1 添加在线设备       | . 50 |
|   | 8.2.2 通过 IP 地址添加设备 | . 51 |
|   | 8.2.3 通过 IP 段添加设备  | . 51 |
|   | 8.3 客户端本地操作配置      | . 51 |
|   | 8.4 设备管理           | . 52 |
|   | 8.5 设备预览           | . 52 |
|   | 8.6 对讲组织架构配置       | . 52 |
|   | 8.6.1 添加组织         | . 52 |
|   | 8.6.2 修改/删除组织      | . 52 |
|   | 8.7 人员管理           | . 53 |
|   | 8.7.1 添加人员         | . 53 |
|   | 8.7.2 修改/删除人员及更换组织 | . 54 |
|   | 8.7.3 导入导出人员信息     | . 54 |
|   | 8.7.4 获取人员         | . 55 |
|   | 8.7.5 批量发卡         | . 55 |
|   | 8.7.6 设置权限组        | . 56 |
|   | 8.8 可视对讲配置         | 56   |
|   | 8.8.1 对讲通信         | . 56 |
|   | 8.8.2 发布公告         | . 57 |
|   | 8.8.3 可视对讲信息查询     | . 58 |

| 8.8.4 布防信息上传 59 |
|-----------------|
| 9 批量配置工具操作 60   |
| 9.1 一键化配置 60    |
| 9.2 批量升级 61     |
| 9.2.1 文件升级 61   |
| 9.2.2 在线升级 61   |
| 9.2.3 本地升级 61   |
| 9.2.4 模块升级 62   |
| A. 人脸采集要求 63    |
| B. 配线材料需求 64    |
| C. 通信矩阵和设备命令 65 |

# 1关于本手册

本手册介绍以下产品的安装、接线、操作、配置等内容。

| 产品类型    | 产品型号                                           |  |
|---------|------------------------------------------------|--|
| 可视对讲门口机 | DS-KD9213/DS-KD9213-CX/DS-KD9213-Y/DS-KD9203-B |  |

访问本公司官网(<u>http://www.hikvision.com</u>)可获取说明书、应用工具和开发资料。

扫一扫,获取门口机用户手册。

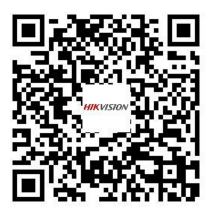

# 2 外观说明

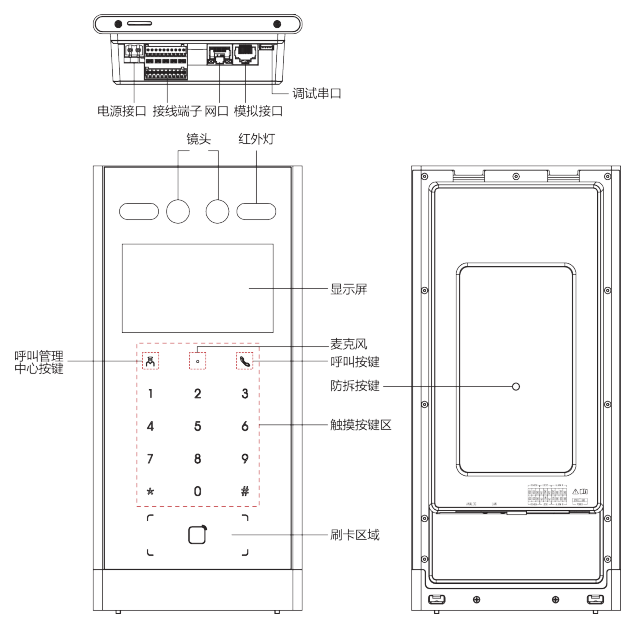

图 2-1 外观说明

# 间说明

设备调试串口仅供调试使用。

# 3 端口及接线说明

# 3.1 端口说明

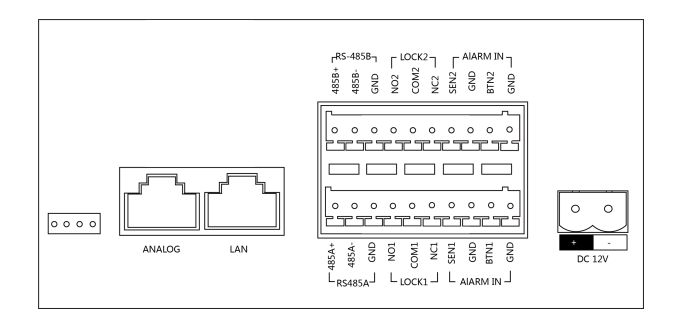

图 3-1 端口说明

表 3-1 端口说明

| 名称             | 端口     | 说明         |  |
|----------------|--------|------------|--|
| 网络接口           | ANALOG | 模拟网口       |  |
|                | LAN    | 网络接口       |  |
| ALARM IN(报警输入) | SEN1   | 门磁输入口 1    |  |
|                | BTN1   | 开门按钮输入口 1  |  |
|                | SEN2   | 门磁输入口 2    |  |
|                | BTN2   | 开门按钮输入口 2  |  |
|                | GND    | 接地线        |  |
| RS-485         | 485A+  | 外接 485 读卡器 |  |
|                | 485A-  |            |  |
|                | 485B+  | 外接梯控器      |  |

人脸门口机 用户手册

| 名称   | 端口      | 说明           |  |
|------|---------|--------------|--|
|      | 485B-   |              |  |
| DOOR | NC1     | 门锁1继电器输出(常闭) |  |
|      | COM1    | 公共端          |  |
|      | NO1     | 门锁1继电器输出(常开) |  |
|      | GND     | 接地端          |  |
|      | NC2     | 门锁2继电器输出(常闭) |  |
|      | COM2    | 公共端          |  |
|      | NO2     | 门锁2继电器输出(常开) |  |
|      | GND     | 接地端          |  |
| 电源输入 | DC 12 V | 12V DC 电源接入  |  |

## □1〕说明

- 设备报警输入接口不支持配置,请以具体型号为准。
- 报警输入 SEN1、SEN2 端口支持接入门磁,报警输入 BTN1、BTN2 端口支持接入开门按钮。

# 3.2 接线说明

## 3.2.1 门锁接线说明

NO1/COM1/NC1 和 NO2/COM2/NC2 均可接入门锁, 此处以 NO1/COM1/NC1 接线 为例进行说明。

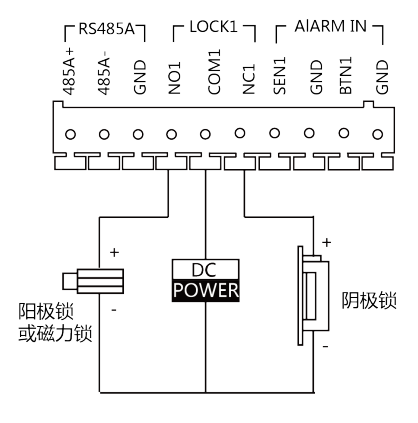

图 3-2 门锁接线示意图

### □1〕说明

- 针脚 NC1/COM1 默认接入阴极锁 (通电开门, 断电关门的锁), 针脚 NO1/COM1 默认可接入阳极锁 (断电开门, 通电关门的锁) 或磁力锁。
- 如需在针脚 NC2/COM2/NO2 接入电锁, 需在可视对讲配置工具或 4200 客户端 进行配置后方可生效, 具体配置, 请参见《用户手册》。

### 3.2.2 门磁接线说明

门口机 SEN1、SEN2 支持接入门磁。 此处以 SEN1 接口为例,接线说明示意图如下。

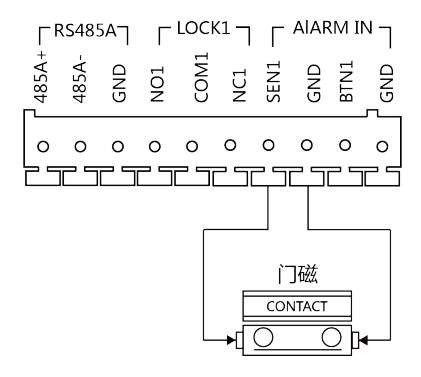

图 3-3 门磁接线示意图

## 3.2.3 开门按钮接线说明

门口机 BTN1、BTN2 支持接入开门按钮。 此处以 BTN1 接口为例,接线说明示意图如下。

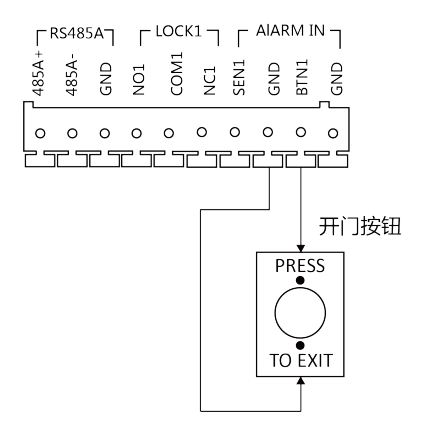

图 3-4 开门按钮接线示意图

## 3.2.4 报警输入接线说明

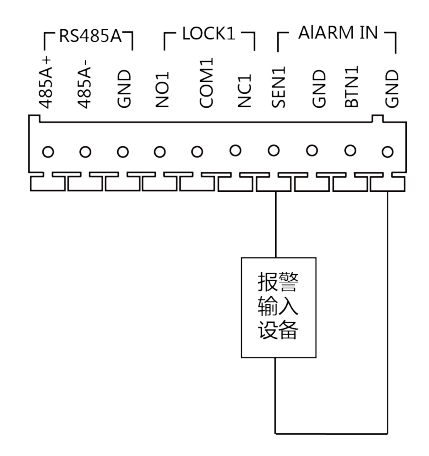

图 3-5 报警输入接线示意图

# 4 安装说明

## 🔟 说明

- 门口机的安装需要使用安装底盒。
- 安装前请检查电源是否符合门口机所需的电源(DC 12 V)。
- 安装前完成接线,具体接线操作详见接线说明。
- 安装过程中请务必使门口机处于断电状态。
- 安装位置要求:设备镜头位置离地面距离 1.5 米。

# 4.1 安装底盒尺寸

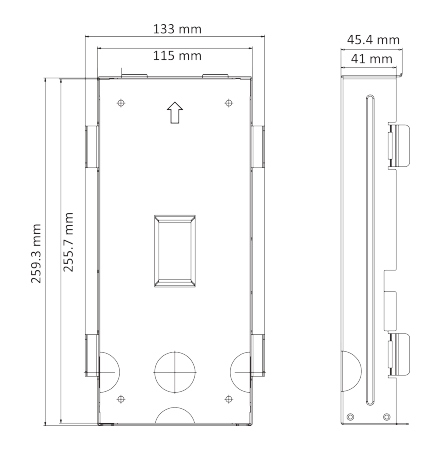

图 4-1 安装底盒尺寸

## □1 说明

- 预埋盒的尺寸为 259.3 mm (长) × 115 mm (宽) × 41 mm (深)。
- 尺寸为预埋盒理论尺寸,实际挖孔需略偏大一点。建议挖孔尺寸为:262 mm (长)×117 mm (宽)×41 mm (深)。

# 4.2 安装门口机

操作步骤

- 1. 在墙面开凿预埋洞, 预埋洞的建议尺寸为 260 mm (长) × 118 mm (宽) × 41 mm (高)。
- 2. 将线缆从墙体中拉出, 推荐漏出线长为 250 mm。用工具除去预埋盒上出线孔 塑料片。

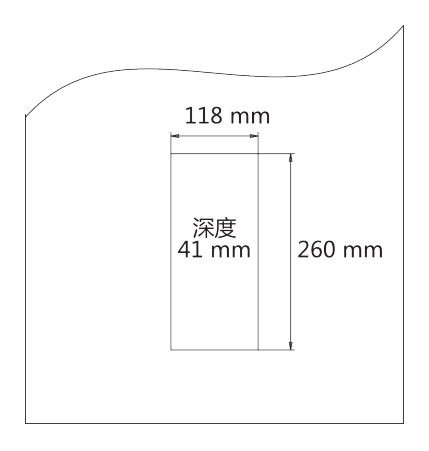

图 4-2 打预埋洞

- 3. 将预埋盒放入开好的墙孔中,使用记号笔参照预埋盒孔位进行标记。
- 4. 取出预埋盒,使用  $\Phi 6$  的钻头打 4 个孔,深度为 25 mm,将膨胀螺丝固定在孔内。
- 5. 将预埋盒放入墙孔中, 使用 4 颗螺丝将预埋盒固定在墙内。

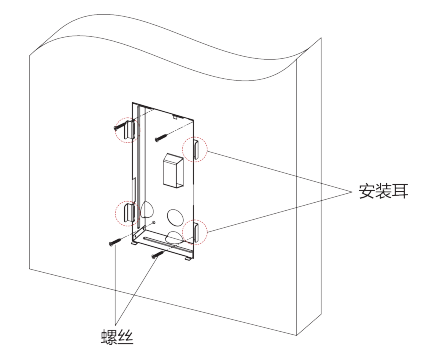

#### 图 4-3 安装预埋盒

- 6. 在预埋盒与墙孔的缝隙中填充混凝土,使用工具掰断所有可拆搭边。
- 7. 完成门口机接线,具体接线图参见接线说明。

### 〕 说明

若从预埋盒侧边孔出线,后壳两边可沿印记掰断去除。

8. 将设备平放入预埋盒。

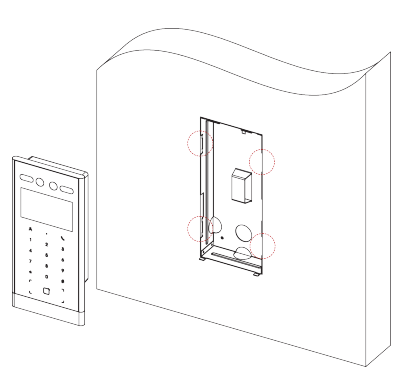

#### 图 4-4 将设备放入预埋盒

9. 使用六角扳手锁紧设备底部两颗紧定螺丝。在设备顶部和两侧打上防水胶, 门口机安装完成。

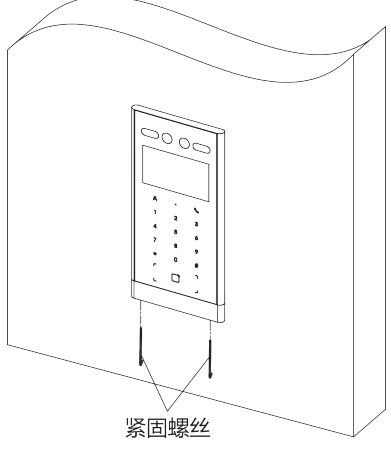

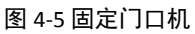

# 5 门口机激活说明

您可通过 iVMS-4200 客户端软件或批量配置工具激活设备。

- 二次确认机出厂缺省值如下所示:
- 缺省 IP 为: 192.0.0.65。
- •缺省端口为:8000。
- 缺省用户名(管理员): admin。

# 5.1 本地激活门口机

门口机首次使用时需要进行激活并设置登录密码,才能正常登录和使用。

#### 操作步骤

- 1. 门口机首次使用时, 上电后会自动转入激活提醒界面。
- 2. 输入新密码及确认密码后,点击激活。

各数字键支持的字符如下表所示。

#### 表 5-1 数字键对应字符说明

| 数字键 | 说明      | 数字键 | 说明        |
|-----|---------|-----|-----------|
| 1   | 1       | 6   | 6mnoMNO   |
| 2   | 2abcABC | 7   | 7pqrsPQRS |
| 3   | 3defDEF | 8   | 8tuvTUV   |
| 4   | 4ghiGHI | 9   | 9wxyzWXYZ |
| 5   | 5jklJKL | 0   | 0         |

长按0键可切换字母/符号,切换后各数字对应的符号如下表所示。

人脸门口机 用户手册

表 5-2 数字键对应符号说明

| 数字键 | 说明    | 数字键 | 说明    |
|-----|-------|-----|-------|
| 1   | 1,.#? | 6   | 6_=+  |
| 2   | 2!@%  | 7   | 7[];: |
| 3   | 3^\$* | 8   | 8" <  |
| 4   | 4( )\ | 9   | 9>{}  |
| 5   | 5&/-  |     |       |

[]] 说明

- 激活密码应为 8~16 位。
- 本地激活密码输入操作方式:以数字键2为例,首次按下数字键2,密码编辑框显示数字2,在距离上次按键1.5秒以内为切换模式,再次按下数字键2,编辑框显示字母a,相同方法可依次输入字母b、c、A、B、C,如果距离上次按键超过1.5秒,则停止切换(停止按键)模式,UI界面上当前编辑框显示的内容被确定,即为确定输入的内容。
- 输入完成新密码后按#号键确认,并切换到确认密码输入框,输入完成后, 再次按下#号键完成激活。
- 当确认密码为空时,按\*号键可重新输入激活密码。
- 输入过程中, 按\*号键可删除当前输入。

## 5.2 通过批量配置工具激活门口机

#### 操作步骤

运行批量配置工具,在在线设备区域,选中需要激活的在线设备,单击激活。
 在激活设备对话框中设置激活密码,单击确定,完成激活。

#### <u>/</u>] 注意

为了提高产品网络使用的安全性,设置的密码长度需达到 8-16 位,且至少由 数字、小写字母、大写字母和特殊字符中的两种或两种以上类型组合而成。

### 🛄 说明

- 如果设备处于未激活状态,您无法对设备进行远程配置。
- 通过按住 Ctrl 或 Shift 多选未激活的在线设备,单击"激活",可批量激活选 中的设备。

# 5.3 通过客户端软件激活门口机

#### 操作步骤

- 1. 进入设备管理界面,选择编码设备/门口机,在在线设备区域中选中需激活的 设备。
- 2. 单击激活进入设备激活界面。
- 3. 输入密码和确认密码后,单击确定,设备激活。

## □1 说明

为了提高产品网络使用的安全性,设置的密码长度需达到 8~16 位,且至少 由数字、小写字母、大写字母和特殊字符中的两种或两种以上类型组合而成。

# 6 门口机本地操作

# 6.1 门口机本地配置

同时长按\*和#号键,且两个按键间隔不超过1秒,方可进入本地配置界面。

#### 6.1.1 修改网络参数

门口机激活后,您需要配置门口机的网络参数。设置门口机 IP 地址及门口机关 联设备的 IP 地址,从而实现各设备之间的网络通信。

#### 操作步骤

1. 同时长按\*号键和#号键,进入管理员认证界面。

- 2. 进行管理员认证,进入配置界面。
  - 使用面部识别,刷管理员卡片认证通过。
  - 按#号键, 使用密码认证登录。

| 配置菜单 |             |       |        |  |
|------|-------------|-------|--------|--|
| 2    | ((ๅ))<br>•• |       |        |  |
| 用户管理 | 网络设置        | 本地配置  | 关于     |  |
| 退出 ★ | 上一项 ②       | 下一项 ⑧ | 确认 (#) |  |

图 6-1 配置界面

- 3. 根据界面提示切换选择网络配置,按#号键进入网络参数配置界面。
- 4. 根据界面提示修改相关参数:IP 地址、子网掩码、默认网关、中心平台 IP 及 中心平台端口。
- 5. 网络配置完成后, 按\*号键保存退出网络配置界面。

### 6.1.2 配置本机信息

本机配置中,您可以配置门口机的编号信息,及识别参数等。

#### 操作步骤

- 1. 同时长按\*号键和#号键,进入管理员认证界面。
- 2. 进行管理员认证,进入配置界面。
  - 使用面部识别,刷管理员卡片认证通过。
  - 按#号键, 使用密码认证登录。
- 3. 根据界面提示切换选择本地配置,进入参数配置界面。

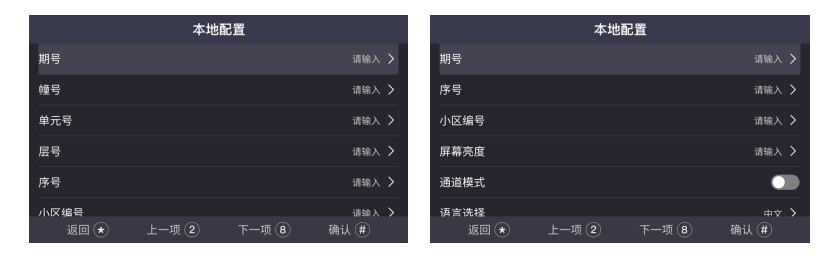

图 6-2 门口机本机配置

#### 图 6-3 围墙机本机配置

#### 配置门口机编号

本机配置中,您可以配置门口机的编号信息,如几期、几楼、几层等。

#### 操作步骤

- 根据界面提示配置门口机信息,包括门口机期号、幢号、单元号、层号、序 号及小区编号。
- 2. 可选操作: 根据需要开启通道模式。

[\_\_\_] 说明

通道模式开启后, 住户可直接通过, 无需进行验证开门。

3. 编号配置完成后,按\*号键返回保存并退出。

🛄 说明

- 主门口机:序号为0;从门口机:序号大于0(从门口机序号范围为1至8)。
- •1个单元至少配有1台主门口机;1台主门口机最多可配8台从门口机。

#### 口罩识别参数配置

开启口罩识别模式,在特殊情况下,匹配佩戴口罩的住户照片进行识别认证。

#### 操作步骤

- 1. 根据界面提示选择并启用带口罩人脸识别。
- 2. 设置识别通道等级。
  - 设置通道识别等级为低时,用户不带口罩认证通过,设备无特殊反应。
  - 设置通道识别等级为中时,用户不带口罩认证通过,设备开门并出现口罩 佩戴提醒。
  - 设置通道识别等级为高时,用户不带口罩认证通过,设备不予开门。
- 3. 配置(口單人脸&正常底图)1:N阈值比对及环保模式(口單人脸&正常底 图)1:N阈值比对参数。

4. 配置完成后, 按\*号键返回保存并退出。

#### 6.1.3 用户管理

#### 登录用户管理界面

操作步骤

- 1. 同时长按\*号键和#号键,进入管理员认证界面。
- 2. 进行管理员认证,进入配置界面。
  - 使用面部识别,刷管理员卡片认证通过。
  - 按#号键, 使用密码认证登录。
- 3. 根据界面提示切换选择选择用户管理,按#号键进入用户配置界面。

### 添加新用户

#### 人脸门口机 用户手册

在用户管理界面,您可以添加新用户,配置用户的房间信息,卡片信息和人脸 信息。

#### 操作步骤

1. 选择+添加用户,按#号键确认进入新用户添加界面。

- 2. 设置房间号。
- 3. 设置卡片。

1)选择*卡片*,选择+添加卡片并按#号键确认。

2) 手动输入卡号或在门口机刷卡区域刷卡自动获取卡号。

| 请输入卡号或刷卡<br>请输入 | CARDO  |
|-----------------|--------|
| 返回 ★            | 确认 (#) |

图 6-4 添加卡片

3) 按\*号键返回并保存卡片。

- 4. 录入人脸。
  - 1) 选择人脸, 按#号键进入人脸录入界面。
  - 2) 按#号键进行拍照,录入人脸后,再按#号键保存。

〕说明

- 若拍照效果不满意可按\*号键进行重拍。
- 设备最多可录入 5000 张人脸图片,具体参数以设备型号为准。
- •1个用户只可录入1张人脸照片。人脸录入的具体参数要求见*人脸采集 要求*。
- 5. 设置用户权限为普通用户或管理员。
- 6. 按\*号键返回, 根据界面提示按#号键保存用户并返回用户管理界面。

#### 6.1.4 版本查询

可查看设备版本信息及门口机二维码。

#### 操作步骤

1. 同时长按\*号键和#号键,进入配置界面。

2. 移动光标,按#进入*关于*。

#### 结果说明

可查看当前门口机的设备型号、系统版本及门口机二维码。

# 6.2 门口机通话操作

门口机支持呼叫用户或管理中心。

#### 6.2.1 呼叫住户

## 主/从门口机呼叫住户

在主/从门口机主界面,点击任意数字键进进入呼叫菜单界面。

输入房间号,再次按下呼叫按键呼叫住户。

### 🛄 说明

- 主、从门口机均支持梯控功能,即呼叫住户成功后,在室内机上点击 开锁键,电梯会自动抵达门口机所在楼层,并开放住户所在楼层的权 限(呼梯功能只有当配置完梯控器,且完成门口机相应的梯控配置后 才可生效)。
- 门口机梯控配置:在批量配置工具中,通过路径/7口机远程配置→ 对讲→/7禁与梯控,设置电梯号、梯控器类型、负楼层数并设置接 口类型为 RS485 或网口,设置开启梯控。
   在批量配置工具中,通过路径/7口机远程配置→系统→RS485 进入
   RS485 配置界面,设置码率为 38400(适用于 DS-K2201 梯控器)或
   19200(适用于 DS-K2210 梯控器),设置工作模式为梯控。

### 围墙机呼叫住户

在围墙机主界面,点击呼叫按键进入呼叫界面。

输入期号+幢号+#+单元号+#+房间号,再次按下呼叫按键呼叫住户。

#### []] 说明

呼叫时, 期号/单元号可以省略。

#### 6.2.2 呼叫中心

从主/从门口机主界面,点击任意数字键进进入呼叫菜单。

根据界面提示,点击呼叫管理中心按键进行呼叫。呼叫过程中,点击\*号键可挂断。

# 6.3 开门说明

门口机支持多种开门方式:密码开门,刷卡开门和人脸开门。

#### 6.3.1 密码开门

## 普通密码开门

在门口机主界面,点击任意数字键进入呼叫菜单界面。 输入【#+房间号+密码+#】进行开门操作。

## 公共密码开门

🛄 说明

通过 iVMS-4200 客户端进行远程设置公共密码后,可使用公共密码进行 开门。

在门口机主界面,点击任意数字键进进入呼叫菜单界面。

输入【#+公共密码+#】进行开门操作。

#### 6.3.2 刷卡开门

#### 〔〕〕 说明

您需要在本地用户管理中录入卡片信息,或通过 iVMS-4200 客户端远程录入卡 片信息。

在门口机刷卡区域,刷卡开门。

## 6.3.3 人脸开门

#### 〔〕 说明

您需要在本地用户管理中录入人脸信息,或通过 iVMS-4200 客户端远程录入人 脸信息。人脸录入的具体要求见*人脸采集要求*。

正视门口机主界面,摄像头识别到人脸后,可进行人脸开门。

# 7 网页端操作说明

# 7.1 预览

输入设备 IP 地址,回车进入登录界面。 输入用户名及密码登录后,进入预览界面。

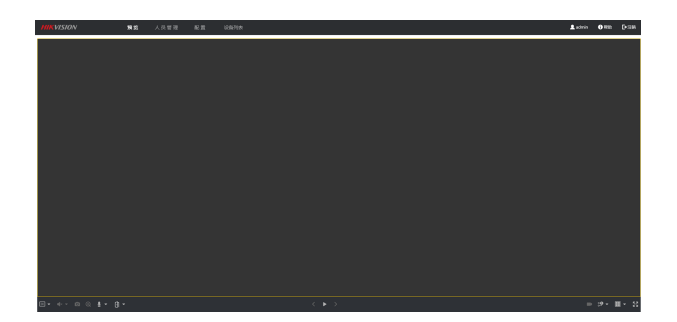

图 7-1 预览界面

- 在预览界面中, 可控制预览、录像、抓图、对讲、音频的开启和关闭。
- 预览码流类型可以设置为主码流和子码流。
- 可通过点击 💵, 进行远程开门。
- 仅 IE 浏览器与 Google 浏览器支持对讲功能,具体操作请以实际设备界面为 准。

# 7.2 人员管理

在人员管理界面中,可对人员信息进行添加、删除和查询。 单击**人员管理**,进入配置界面。 单击*添加*,输入人员名称、层号、房间号等信息,可添加人员。 单击编辑按钮,可编辑人员信息。 勾选需要删除的人员信息,单击*删除*可删除人员。 在关键字区域输入关键字,单击*查找*,符合要求的人员信息将会出现在列表中。

#### 人脸门口机 用户手册

在操作栏单击查看人脸可查看用户录入的人脸照片。

## 7.3 参数配置

#### 〔〕〕 说明

请先单击 IE 浏览器页面右上角 → Internet 选项 → 安全,取消勾选启用保护 模式。

单击配置,进入参数配置界面。

#### 7.3.1 本地参数配置

### 播放参数

- 码流类型:根据实际情况设置主码流或子码流。
- 抓图文件格式:设置抓取的图片的保存格式。

## 录像文件

录像文件保存路径:录像文件存放在本地的路径,可选择*浏览*更改路 径,单击*打开文件夹*可打开存档路径下的文件夹。

## 抓图和剪辑

预览抓图保存路径:抓图文件在本地存放的路径,可选择*浏览*更改路径,单击*打开文件夹*可打开存档路径下的文件夹。

#### ① 记明

仅 IE 浏览器和 Google 浏览器支持保存路径的配置,其他浏览器默认为 C 盘下载路径,具体操作请以实际设备界面为准。

#### 7.3.2 系统配置

在系统配置栏中,您可查询设备信息,设置系统时间,进行系统维护并配置用 户信息等。 单击 **配置 → 系统**,进入配置界面。

#### 基本信息

单击 *系统设置 → 基本信息* 进入配置界面。

设备系统信息包括设备名称、设备编号、设备语言、设备系统类型、设 备型号、序列号、版本信息、通道个数、报警输入输出数等。在该界 面,您可以设置门口机的**设备名称**和**设备编号**。选择适配的**设备语言**和 设备系统类型。

#### 时间配置

单击 *系统设置 → 时间配置*进入时间配置界面,您可以设置设备的校时 方式。

#### NTP 校时

选择 **NTP 校时**,设置 **NTP** 服务器地址、**NTP** 端口号和校时时间间隔, 设备即按照设置每隔一段时间校时一次。

#### 手动校时

选择**手动校时**并设置时间,设备将根据设置的事件进行一次校时。如 果勾选**与计算机时间同步**即可保持设备与本地计算机时间一致。

🛄 说明

参数配置完成后,点击保存配置生效。

### 系统维护

单击*系统维护*,进入配置界面。

| 重启       |            |                   |        |      |
|----------|------------|-------------------|--------|------|
| 重新启动设备   | 重启         |                   |        |      |
| 恢复参数 🌗   |            |                   |        |      |
|          | 简单恢复       |                   |        |      |
|          | 完全恢复       |                   |        |      |
| 参数导出     |            |                   |        |      |
| 设备参数     | 导出         |                   |        |      |
| 参数导入     |            |                   |        |      |
| 设备参数 🗸 🗸 |            |                   |        | 导入   |
| 升级       |            |                   |        |      |
| 主程序      |            |                   |        | 升级   |
|          | 说明: 升级过程需要 | 要1-10分钟,请不要关闭电源,完 | 成升级后将的 | 自动重启 |

#### 图 7-2 系统维护

- 重启设备:单击重启进行设备的重启。
- 恢复默认值:将设备参数恢复至出厂设置。

#### 简单恢复

简单恢复设备参数,指除 IP 地址、子网掩码、网关等信息外,其 它参数均恢复到出厂设置。

#### 完全恢复

完全恢复设备参数到出厂设置。

- 设备参数:用于导出设备参数文件,可方便用于对设备进行相同参数 的配置。
  - 1. 单击**设备参数**,显示文件加密配置。
  - 2. 设置加密密码,对导出的设备参数文件进行加密。

3. 单击确定,选择存储路径进行导出。

1. 单击*浏览*,选择设备参数文件的存储路径,单击*打开*。 2. 单击*导入*,将显示提示信息。

#### 人脸门口机 用户手册

3. 单击确定,输入加密密码,确定后导入设备参数文件。

升级:当设备程序需要更新时,可进行设备升级。
 当设备需要升级时,您可将升级程序拷贝到本地计算机,单击*浏览*选择升级文件存放的路径,单击*升级*开始升级。

#### ① 说明

升级成功后,设备将自动重新启动,升级过程中请勿关闭电源。

## 用户管理

单击*用户管理*,进入配置界面。

当使用设备缺省用户名(admin)登录系统时,您可以根据实际需求, 单击*修改*用户密码。

| 用户修改 |                                       |    | ×  |
|------|---------------------------------------|----|----|
|      |                                       |    |    |
| 用户名  |                                       |    |    |
| 用户类型 | 管理员                                   |    |    |
| 旧密码  |                                       |    |    |
| 新密码  | •••••                                 |    |    |
|      | ————————————————————————————————————— |    |    |
| 密码确认 | *****                                 |    |    |
|      |                                       |    |    |
|      |                                       | 确定 | 取消 |
|      |                                       |    |    |

图 7-3 修改用户信息

# ⚠ 注意

- admin 为缺省用户,此用户名不可修改,只能修改其密码。
- 为了保证账户信息的安全,建议设置的密码长度达到8~16位,且至少由数字、小写字母、大写字母和特殊字符(!"#\$%&'()\*+,-./:;<=>?

**@[\]^\_`{|}**~空格)中的两种或两种以上类型组合而成,并且不能包含用户名。

- 密码长度小于8位、密码只包含1类字符、密码与用户名一样或密码 是用户名的倒写,以上几类密码属于风险密码,为更好保护您的隐私 并提升产品安全性,建议您将风险密码更改为高强度密码。
- 密码强度规则如下:
  1.如果设置的密码包含三种或三种以上类型(数字、小写字母、大写字母、特殊字符),属于强密码。

 如果设置的密码为数字和特殊字符组合、小写字母和特殊字符组合、 大写字母和特殊字符组合、小写字母和大写字母组合中的一种,属于 中密码。

**3**. 如果设置的密码为数字和小写字母组合、数字和大写字母组合,属于弱密码。

## 在线用户

单击 *用户管理 → 在线用户*,进入配置界面。用户可查看登录到该设备 上的所有用户信息,主要包括序号、登录的用户名、用户类型、IP 地址 和用户操作时间,单击*刷新*可即时刷新当前用户信息。

| 在线 | 用户列表  |      |              | 刷新                  |
|----|-------|------|--------------|---------------------|
| 序号 | 用户名   | 用户类型 | IP地址         | 用户操作时间              |
| 1  | admin | 管理员  | 10.7.115.12  | 2019-02-28 10:30:24 |
| 2  | admin | 管理员  | 10.7.115.101 | 2019-02-28 10:30:30 |
| 3  | admin | 管理员  | 10.7.115.12  | 2019-02-28 10:31:16 |
|    |       |      |              |                     |
|    |       |      |              |                     |
|    |       |      |              |                     |
|    |       |      |              |                     |

图 7-4 在线用户查看

## ⚠ 注意

- 如果 IP 地址、用户名一致,将只显示一条用户登录信息。
- 在线用户界面最多可显示 30 条用户登录信息。
## 布防一览

单击 *用户管理 → 布防一览*进入配置界面。用户可查看设备的布防信息,主要包括序号、布防类型及 IP 地址,单击*刷新*可即时刷新当前布防信息。

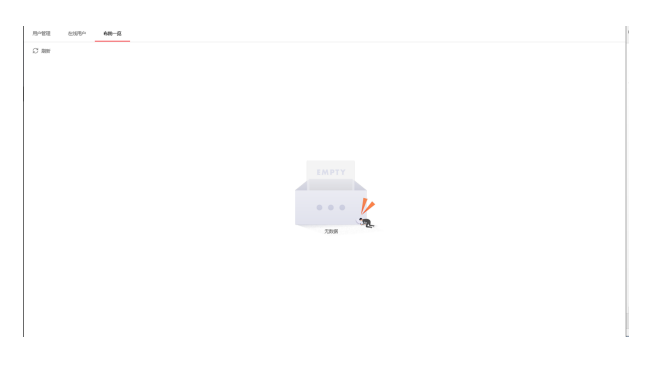

### 图 7-5 布防信息查看

## 7.3.3 网络配置

### TCP/IP 配置

操作步骤

1. 单击 *配置 → 网络 → 基本配置 → TCP/IP*,进入配置界面。

## 人脸门口机 用户手册

| 设备IPv4地址 | 10.7.114.211      |  |
|----------|-------------------|--|
| IPv4子网掩码 | 255.255.255.0     |  |
| IPv4默认网关 | 10.7.114.254      |  |
| 物理地址     | 44:40:b0:3f;ba:cf |  |
| MTU      | 1500              |  |
| 报警中心IP   | 0.0.0.0           |  |
| 报警中心端口   | 0                 |  |
| DNS服务器配置 |                   |  |
| 首选DNS服务器 | 114.114.114.114   |  |
| 备用DNS服务器 | 8.8.8.8           |  |
|          |                   |  |
|          | 保存                |  |
|          |                   |  |

图 7-6 TCP/IP 配置

- 2. 配置网络参数。
  - 手动输入设备 IPv4 地址、IPv4 子网掩码、IPv4 默认网关、首选 DNS 服务器 地址及备用服务器地址。
  - 勾选自动获取, 设备可自动获取网络地址及相关网络参数。

3. 配置报警中心 IP 及报警中心端口。

4. 单击*保存*完成配置。

## 端口配置

端口配置参数包括 HTTP 端口、RTSP 端口和服务端口。通过网络访问设备时可 根据需要设置相应的端口。

#### 操作步骤

- 1. 单击 配置 → 网络 → 基本配置 → 端口,进入配置界面。
- 2. 当存在端口冲突时需要修改端口号。

### HTTP 端口

使用浏览器登录时需要在地址后面加上修改的端口号。如当 HTTP 端口号 改为 81 时,当您使用浏览器登录时,需要输入 http://192.0.0.65 : 81。

### HTTPS 端口

使用浏览器登录时需要在地址后面加上修改的端口号。如当 HTTPS 端口 号修改为 81 时,当您使用浏览器登录时,需要输入 https://192.0.0.65:81。

#### 服务端口

当使用客户端登录到设备时,当您修改了服务端口,您需要在登录界面输 入端口号才能正常登录设备。

## 〕 说明

请不要随意修改缺省端口参数。

3.单击保存完成配置。

### SIP 配置

SIP 服务器可以让在不同网段间的终端进行通话,如果不注册,则只能使同一网段的终端之间通话。注册 SIP 服务器成功后,终端之间可以通过 SIP ID 的方式来拨号完成呼叫。

#### 操作步骤

1. 单击 网络 → 基本配置 → SIP,进入配置界面。

| 后用VOIP网关 |
|----------|
|----------|

| 注册用户名 |     |    |
|-------|-----|----|
| 注册密码  |     |    |
| 服务器地址 |     |    |
| 服务器端口 |     |    |
| 注册时效  | 60  | 分钟 |
| 注册状态  | 未注册 |    |
| 号码    |     |    |
| 显示用户名 |     |    |
|       |     |    |
|       | 保存  |    |

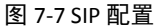

- 2. 勾选*启用* VOIP 网关。
- 3. 输入注册用户名和注册密码。
- 4. 配置 SIP 服务器地址和服务器端口。
- 5. 输入拨号号码及显示用户名。
- 6.单击*保存*,完成配置。

## SNMP 配置

设备支持 SNMP 网络管理协议,您可根据需要选择相应的配置。通过配置 SNMP 协议可实现对设备参数的获取和接收设备的报警异常信息。

### 操作步骤

1. 单击 *配置 → 网络 → 高级配置 → SNMP 配置*,进入配置界面。

2. 启用 SNMPv1/v2 协议。

|         | □ 启用SNMPv1    |  |
|---------|---------------|--|
|         | 启用SNMPv2c     |  |
| 读共同体名称  | public_read   |  |
| 写共同体名称  | private_write |  |
| Trap地址  | 192.0.0.64    |  |
| Trap端口  | 162           |  |
| Trap团体名 | public_trap   |  |

### 图 7-8 SNMPv1/v2 协议配置

- 1) 勾选启用 SNMPv1 或启用 SNMPv2c。
- 2) 分别设置写共同体名称和读共同体名称。
- 3) 设置 Trap 管理地址, 设备可向管理站发送报警和异常信息, 通过设置 Trap 端口可接收设备的信息。
- 4)您可根据需要修改 SNMP 端口信息。

## □〕〕 说明

SNMP v1/v2 可能存在信息泄露风险,建议使用 SNMP v3。

**3.** 启用 SNMPv3 协议。

SNMP v3

| ·  |
|----|
| ·  |
|    |
|    |
|    |
|    |
|    |
|    |
| ·] |
|    |
|    |
|    |
|    |
|    |
|    |
|    |
|    |
|    |

图 7-9 SNMPv3 协议配置

- 1) 勾选启用 SNMPv3。
- **2)** 配置设备读、写安全名称及等级,认证算法及密码,相应私钥算法及密码 等信息。
- 3) 配置 SNMP 端口。
- 4.单击保存完成配置。

## FTP 配置

通过配置 FTP 参数可将设备的抓图文件上传至设定的 FTP 服务器上。

### 操作步骤

1. 单击 配置 → 网络 → 高级配置 → FTP,进入配置界面。

| 启用FTP  |       |        |              |
|--------|-------|--------|--------------|
|        | 服务器类型 | 服务器IP  | $\checkmark$ |
|        | 服务器IP |        |              |
|        | 端口    | 21     |              |
| 启用匿名   |       |        |              |
|        | 用户名   |        |              |
|        | 密码    |        |              |
|        | 目录结构  | 使用二级目录 | $\checkmark$ |
|        | 一级目录  | 栋号单元号  | $\checkmark$ |
|        | 二级目录  | 时间     | $\checkmark$ |
| 图片命名规则 |       |        |              |
|        | 分隔符   | _      |              |
|        | 命名项   | 选项1    | ~            |
|        | 命名元素  | 时间     | $\checkmark$ |
|        |       |        |              |
|        |       | 保存     |              |

### 图 7-10 FTP 配置

- 2. 勾选启用 FTP,并选择服务器类型,配置服务器 IP、端口、登录 FTP 的用户名和密码。
- 3. 可选操作: 勾选启用匿名, 则不需配置用户名及密码。

- 4. 配置文件的保存路径可设置为保存在根目录、使用一级目录或使用二级目录。
  - 一级目录可选择设备名、设备 IP、时间和栋号单元号进行定义。
  - 二级目录可选择栋号单元号和门口机编号进行定义。

5. 根据需要可设置 FTP 抓图的图片名,可设置分隔符、命名项和命名元素。

6.单击保存完成配置。

## 🕕 说明

服务器地址可以选择 IP 地址。

## 平台接入设置

设备接入萤石云平台,可通过移动客户端对设备进行操作。

### 操作步骤

1. 单击 *配置 → 网络 → 高级配置 → 平台接入*,进入配置界面。

| 平台接入方式  | ● 第四日 ●                                       |       |
|---------|-----------------------------------------------|-------|
|         | ☑ 启用                                          |       |
| 接入服务器IP | litedev.ys7.com                               | 🗌 自定义 |
| 注册状态    | 在线                                            |       |
| 验证码     | •••••                                         |       |
|         | 6-12位字母或数字,区分大小写,为了确保设备安全,建议设置8位以上的大小写字母+数字组合 |       |
|         | 保存                                            |       |

### 图 7-11 平台接入配置

2. 选择平台接入方式。

3. 勾选启用, 配置服务器地址并设置设备接入服务器 IP 和验证码。

4.单击保存完成配置。

## 🛄 说明

- 验证码用于移动客户端添加设备时使用,可修改,请妥善保管。
- 建议设置的验证码为 6~12 位字母或数字,区分大小写,为了确保安全, 建议设置 8 位以上的大小写字母+数字组合。

## 7.3.4 视音频配置

### 视频配置

操作步骤

1. 单击 配置 → 视音频 → 视频,进入配置界面。

|      | 保存        |              |
|------|-----------|--------------|
|      |           |              |
| 音频编码 | G.711ulaw | V            |
| 帧间隔  | 50        |              |
| 视频编码 | H.264     | ~            |
| 码率上限 | 2048      | Kbps         |
| 视频帧率 | 25        | ▼ fps        |
| 图像质量 | 中         | $\checkmark$ |
| 码率类型 | 变码率       | ~            |
| 分辨率  | 1280*720P | $\checkmark$ |
| 视频类型 | 复合流       | $\checkmark$ |
| 码流类型 | 主码流       | $\checkmark$ |
|      |           |              |

图 7-12 视频配置

### 2. 配置视频参数。

### 码流类型

可设置主码流和子码流的视频参数。

### 视频类型

可设置视频类型为复合流或视频流,复合流包含视频流和音频流。

### 分辨率

主码流分辨率 **1280\*720P** 和 **1920\*1080P** 可选,子码流分辨率可设置为 **640\*480P** 或 **1280\*720P**,您可根据实际需求选择相应的分辨率。

### 码率类型与码率上限

设备支持选择码率类型为定码率,定码率表示以设置的固定码率传输。码率上限可设置范围为:32~16384。

### 图像质量

可设置图像的质量等级。

### 视频帧率

表示视频每秒的帧数,可根据实际情况进行设置。

#### 视频编码

码流可设置为 H.264,视频编码类型请以具体型号为准。

### I 帧间隔

前后两个关键帧之间的帧数,可设置范围为:1~400。

#### 音频编码

设备支持音频码率类型为 G.711ulaw。

3. 单击保存完成配置。

### 音频配置

单击 配置 → 视音频 → 音频可进入音频配置界面。

您可进行设备输入音量及输出音量的配置,拖动滑块或在输入框内输入数值进行调节,可调节范围为:0~100。调节完成后单击保存完成配置。

### 7.3.5 图像配置

可根据设备的实际安装环境微调对应的显示设置参数。

#### 操作步骤

1. 单击 **配置 → 图像配置 → 显示设置**,进入配置界面。

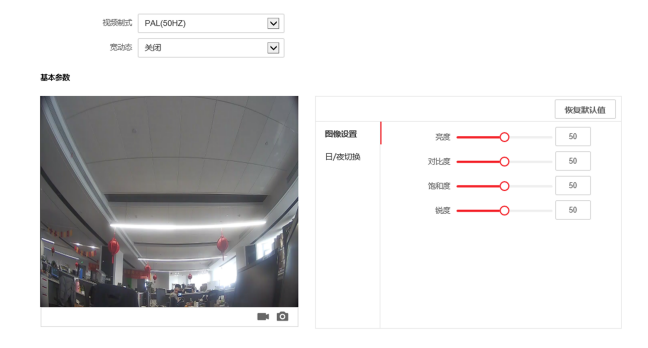

图 7-13 显示设置

- 2. 根据实际需求选择视频制式为 P 制或 N 制。
- 3. 可选操作: 启用宽动态,并设置宽动态等级。
- 4. 配置图像参数。
  - 通过拖动进度条调整预览画面的亮度、对比度、饱和度和锐度。
  - 通过在输入框中输入相应数值调整画面。

〔〕〕 说明

- 若当前设置值不符合预期,可单击恢复默认值恢复至初始状态。
- 亮度、对比度、饱和度和锐度的可调节范围均为:0~100。
- 5. 配置日夜切换参数。
  - 1) 设置日/夜切换模式为白天模式或 夜晚模式。
  - 2) 设置自动模式,并设置**灵敏度**,当设备感知环境亮度低时将自动开启夜晚 模式。
  - 3) 设置定时模式, 配置开始时间及结束时间。

[\_\_\_\_] 说明

白天时段为白天开始时间至白天结束时间,其余时段默认为夜晚时段。

6.单击保存完成配置。

### 7.3.6 事件配置

当事件发生时,将触发报警联动。

## 移动侦测配置

移动侦测功能常用于自动联动报警上传。

### 操作步骤

1. 单击 配置 → 事件 → 移动侦测,进入配置界面。

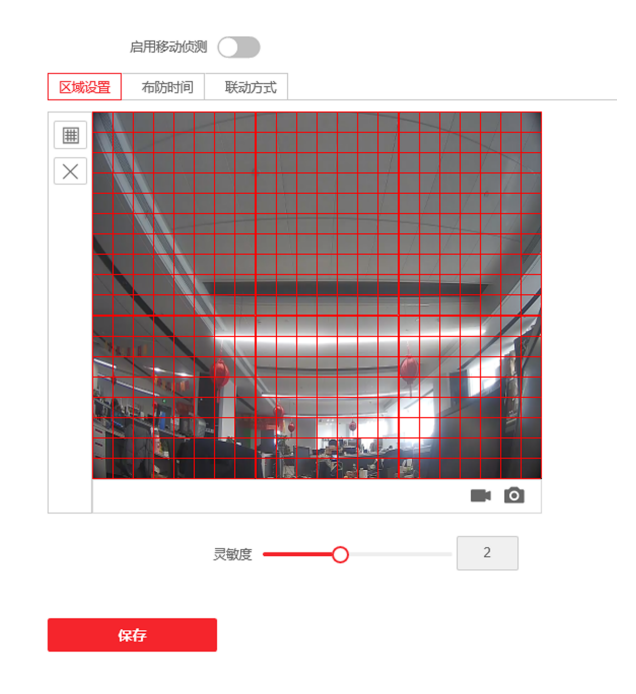

图 7-14 移动侦测

- 2. 滑动滑块启用移动侦测。
- 单击 绘制区域,在画面中单击鼠标左键并拖动,然后松开鼠标左键,即可完成一个区域的绘制,绘制完毕后单击停止绘制。

**清除绘制区域** 单击*清除全部*可清除所有绘制区域。

**设置移动侦测灵敏度** 拖动进度条可设置区域的灵敏度,数字越高,灵敏 度越高。

## 🕕 说明

当灵敏度为0时,移动侦测将不起作用。

**4.** 布防时间设置,设备默认全天布防,单击布防的时间段,可显示并调整移动 侦测的布防时间。

〕 说明

- 若其他时间段也需要设置成相同的布防时间,单击时间轴右侧绿色的复制 按钮即可。
- 一天可以进行 8 个时间段的开始时间和结束时间的详细配置。
- 5. 联动方式设置,移动侦测可开启报警联动,联动方式为上传中心。
- 6.单击保存完成配置。

## 门禁事件

操作步骤

1. 单击 配置 → 事件 → 门禁事件,进入配置界面。

## 人脸门口机 用户手册

| :      | 主类型 | 设备事件   | $\checkmark$ |
|--------|-----|--------|--------------|
| :      | 次类型 | 主机防拆报警 | $\checkmark$ |
| ✓ 常规联动 |     |        |              |
| ✔ 上传中心 |     |        |              |
|        |     |        |              |
|        |     |        |              |
|        |     |        |              |
|        |     |        |              |
|        |     |        |              |
|        |     |        |              |
|        |     |        |              |
|        |     |        |              |
|        |     |        |              |
|        |     |        |              |
|        |     |        |              |
| 保存     |     |        |              |

### 图 7-15 门禁事件配置

2. 配置事件主类型, 门禁事件的主类型分为设备事件和门事件。

- 3. 配置事件次类型。
  - 当门禁事件主类型选择为**设备事件**时,次类型为**主机防拆报警**。
  - 当门禁事件主类型选择为**门事件**时,次类型为**门打开超时**。

4. 联动方式设置:门禁事件可触发报警联动,联动方式可选择上传中心。5. 单击保存完成配置。

## 7.3.7 对讲配置

## 编号配置

标识设备所在组织及其编号。

### 操作步骤

1. 单击 *配置 → 对讲配置 → 编号配置*,进入配置界面。

| 设备类型  | 门口机 | ~ |
|-------|-----|---|
| 期号    | 1   |   |
| 幢号    | 1   |   |
| 单元号   | 1   |   |
| 层号    | 1   | ~ |
| 门口机编号 | 0   |   |
| 小区编号  | 0   |   |
|       |     |   |
|       | 保存  |   |

图 7-16 编号配置

2. 选择设备类型为门口机或围墙机。

3. 配置设备所在期号、幢号、单元号、层号、门口机编号和小区编号。

4. 单击*保存*完成配置。

## 设备组网通信参数配置

操作步骤

1. 单击 *配置 → 对讲配置 → 设备组网通信参数配置*,进入配置界面。

人脸门口机 用户手册

| 注册号码        | 10010100000 |
|-------------|-------------|
| 注册密码        |             |
| 管理机IP       | 0.0.0.0     |
| 管理机SIP客户端端口 | 5060        |
| 私有SIP服务器IP  | 0.0.0.0     |
| 私有SIP服务器端口  | 5065        |
| 本地SIP客户端端口  | 5060        |

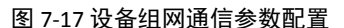

保存

2. 配置关联设备参数。

1) 配置关联管理机 IP, 管理机 SIP 客户端端口。

2) 配置私有 SIP 服务器 IP 地址、私有 SIP 服务器端口及本地 SIP 客户端端口。 3. 输入设备注册密码。

4. 单击*保存*完成配置。

## 通话设置

您可拖动滑块配置最大通话时长与最大留言时长,单击保存完成配置。

## 〔〕〕 说明

- 最大通话时长的配置范围为:90s~120s。
- 最大留言时间的配置范围为: 30 s~60 s。

## 对讲协议配置

当需要切换对讲协议以匹配设备系统时,可在该界面进行切换。

### 操作步骤

1. 单击 *配置 → 对讲配置 → 对讲协议*,进入配置界面。

| 启用1.0协议 |    |
|---------|----|
|         |    |
|         | 保存 |
|         |    |

### 图 7-18 对讲协议配置

2. 滑动滑块启用对讲 1.0 协议。

3.单击*保存*配置生效。

## 7.3.8 门禁配置

## 门控配置

操作步骤

1. 单击 *配置 → 门禁配置 → 门控配置*,进入配置界面。

| 门1    |                  |                        | $\checkmark$                                                   |
|-------|------------------|------------------------|----------------------------------------------------------------|
|       |                  |                        |                                                                |
| () 常闭 |                  | ● 常开                   |                                                                |
| 15    |                  |                        | S                                                              |
|       |                  |                        |                                                                |
|       | 保存               |                        |                                                                |
|       | 门1<br>〇 常闭<br>15 | 门1<br>〇 常闭<br>15<br>保存 | <ul> <li>门1</li> <li>○ 常闭</li> <li>● 常开</li> <li>15</li> </ul> |

### 图 7-19 门控配置

2. 选择门,并设置门名称。

3. 配置门磁类型及门锁动作时间。

4.单击保存配置生效。

### 权限密码配置

为提高密码安全性,建议定期修改权限密码。

#### 操作步骤

1. 单击 *配置 → 门禁配置 → 权限密码*,进入配置界面。

| 密码类型 | 公共密码1 | ~ |
|------|-------|---|
| 密码   |       |   |
| 密码确认 |       |   |
|      |       |   |
|      | 保存    |   |

图 7-20 权限密码配置

2. 选择密码类型。

3. 输入旧密码、密码及密码确认修改密码。

## ⚠ 注意

为杜绝安全隐患,请您务必在初次登录后及时修改初始密码,以防他人未经授权登录您的设备或造成其他不良后果。

4. 单击保存密码修改完成。

## 梯控参数配置

操作步骤

1. 单击 配置 → 门禁配置 → 梯控参数,进入配置界面。

□ 是否开启梯控

| 电梯号   | 电梯号1     | $\checkmark$ |
|-------|----------|--------------|
| 梯控器类型 | DS-K2210 | $\checkmark$ |
| 接口类型  | RS485    | $\checkmark$ |
| 负楼层数量 |          |              |
|       |          |              |
|       | 保存       |              |

图 7-21 梯控参数配置

- 2. 勾选是否开启梯控。
- 3. 配置电梯号、梯控器类型及接口类型。

🛄 说明

- 仅主门口机支持梯控配置。
- 若梯控器接口类型选择网口, 需进行 IP 地址、端口号、用户名及密码配置。
- 人脸门口机支持通过 RS-485 线连接梯控器。
- 开门时间的设置范围为:1~255秒。
- 4.单击保存完成配置。

## RS-485 配置

配置外接梯控器或读卡器工作模式。

### 操作步骤

1. 单击 *配置 → 门禁配置 → RS485 参数*,进入配置界面。

## 人脸门口机 用户手册

| 编号   | 1  | $\checkmark$ |
|------|----|--------------|
| 工作模式 | 禁用 | ~            |
|      |    |              |
|      | 保存 |              |
|      |    | -            |

### 图 7-22 RS-485 配置

- 2. 选择设备编号。
- 3. 配置设备工作模式。

〕 说明

编号1可设置工作模式为梯控,编号2可设置工作模式为读卡器。

4. 单击*保存*完成配置。

## 7.3.9 智能配置

## 智能配置模式

操作步骤

1. 单击 配置 → 智能配置,进入配置界面。

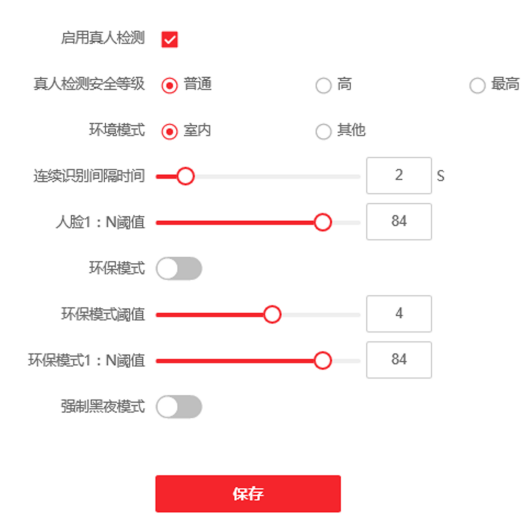

人脸高级参数

图 7-23 智能配置模式

- 2. 滑动开启*真人检测*并配置真人检测阈值等级。
- 3. 根据环境,选择环境模式为*室内*或*其他*。
- 4. 配置人脸连续识别时间间隔及人员1:N匹配阈值。
- 5. 可选操作: 滑动开启 强制黑夜模式, 设备强制开启红外识别。
- 6.单击保存完成配置。

## 人脸识别区域配置

绘制人脸识别区域的位置及大小。

### 操作步骤

### 1. 进入 配置 → 智能配置 → 区域配置。

- 2. 在预览界面拖动识别区域框改变人脸识别有效区域的大小。
- 3. 单击*保存*。
- 4. 可选操作: 单击预览画面中的 🛄 或 🖸 可录像或抓拍。

## 7.4 外接设备管理

在设备列表界面中,可对关联设备进行管理。

## 添加关联设备

单击*添加*可添加关联室内机或从门口机,输入设备相关参数,单击*确认*进行添加。

单击*导入*,下载导入模板,填写相关设备信息,可批量导入关联设备。 您可通过批量导入功能导入室内机并进行激活。

## ⚠ 注意

批量导入设备信息时,将自动清空原有数据。

## 导出设备信息

单击*导出*,可将关联设备信息导出到指定路径。

## 升级关联设备

单击**上传升级包**,单击*浏览*选择升级包程序进行上传。 单击**室内机定时升级**,滑动**启用自动升级**并设置开始时间及结束时间,

# 杳看升级状态

单击升级状态可查看关联设备当前版本。

设备将在设定时间内讲行自动升级。

# 8 客户端远程操作

您可以通过 iVMS-4200 客户端软件配置可视对讲系统及管理可视对讲产品(包括室内机、门口机、管理机等)。

## 8.1 修改设备网络参数

### 前提条件

远程配置设备前,请确保设备已经激活。

#### 操作步骤

- 1. 在设备管理界面中,单击*在线设备*。
- 2. 单击 2 弹出网络参数修改界面。
- 3. 修改设备 IP 地址、子网掩码、网关等信息。
- 4. 输入设备激活密码。
- 5.单击保存,修改生效。

1 说明

请保持设备 IP 地址与本地计算机 IP 地址处于同一网段内。

## 8.2 添加设备

您可以通过 3 种方式添加设备:添加在线设备、通过 IP 地址添加设备和通过 IP 段添加设备。

### 8.2.1 添加在线设备

#### 操作步骤

- 1. 单击*在线设备*搜索。
- 2. 在在线设备区域,选中一款已激活的在线设备,或者按 Shift 或 Ctrl 键选中多 款已激活的在线设备。
- 3. 单击添加,弹出添加对话框。
- 4. 输入设备名称、用户名和密码,单击添加。

## 🛄 说明

- 只有当二次确认机添加到客户端软件中后,您才可以对室内机进行远程配置操作。
- 只有用户名和激活密码一致的在线设备才支持批量激活。

添加成功后,设备信息会列举在设备列表区域。

### 8.2.2 通过 IP 地址添加设备

### 操作步骤

- 1. 在设备列表区域,单击*添加*弹出设备添加对话框。
- 2. 选择添加模式为 IP/ 域名。
- 3. 输入设备相应信息: 名称、地址、用户名和密码。

4. 单击*添加*。

## 8.2.3 通过 IP 段添加设备

操作步骤

- 1. 在设备列表区域,单击*添加*弹出设备添加对话框。
- 2. 选择 IP 段为添加方式,并填写相应的信息:起始 IP、终止 IP、端口号、用户 名和密码。
- 3. 单击*添加*。

添加成功后,设备信息将显示在设备列表区域中。

## 8.3 客户端本地操作配置

在 *维护与管理 → 系统配置 → 门禁可视对讲*路径下,您可设置来电铃声、响铃 超时时间、与室内机最大通话时间、与门禁设备最大通话时间。

## 🛄 说明

- 单击喇叭图标可听到测试铃声。
- 导入的来电铃声, 需为 wav 格式。
- 响铃超时时间:门口机或室内机呼叫客户端时,在无人接听的情况下,客户端可持续响铃的最大时间。响铃超时时间范围为 15 秒至 60 秒。

- 与室内机最大通话时间的范围为 120 秒至 600 秒。通话时长超出最大通话 时间后,将自动结束通话。
- 与门口机最大通话时间的范围为 90 秒至 120 秒。通话时长超出最大通话时间后,将自动结束通话。

## 8.4 设备管理

设备管理包括添加设备、修改设备、删除设备、远程配置等,具体方式与网页端配置类似,详见 iVMS-4200 客户端用户手册。

### 🛄 说明

- 添加第三方门口机编码设备时,客户端仅支持设备信息的管理,不支持直接 预览。第三方编码设备需配合电视墙使用。
- 客户端最多可添加 256 台门口机设备(包含单元门口机和二次确认机)。

## 8.5 设备预览

## 8.6 对讲组织架构配置

## 8.6.1 添加组织

操作步骤

1. 在客户端主界面中, 单击*人员管理*, 进入配置界面。

2. 单击 添加, 输入组织名称进行添加。

### 8.6.2 修改/删除组织

- 删除组织:选中一个已添加的组织,单击 X,可删除所选组织。

### 〕 说明

- 删除组织时,请先确认组织下没有人员,否则删除失败。
- 删除上级组织时,会同时删除下级组织。

## 8.7 人员管理

您可进行添加、修改、导入、导出人员信息。

## 8.7.1 添加人员

### 操作步骤

- 1. 在客户端主界面中, 单击*人员管理*, 进入人员信息配置界面。
- 2. 选择组织,并单击添加,弹出人员添加界面。

[]] 说明

人员编号将自动生成,但也可手动编辑。

- 3. 配置基本人员参数。
  - 1) 输入人员基本信息:人员姓名、性别、电子邮件、手机号码及有效期限。

〕 说明

人员姓名长度不得超过15个字符。

2) 单击 *添加人脸*,上传人脸图片。

〔〕〕说明

仅允许上传 jpg 格式的图片。

- 上传图片 单击*上传*,选择人脸图片,单击*打开*进行上传。
- **拍照获取** 单击*拍照*,滑动*启用设备校验*,待人脸采集器初始化成功后,可拍照获取人脸图片。
- 远程采集 单击*远程采集*,选择采集设备,单击拍照图片进行照片获取, 单击*确定*完成采集。

4. 为人员配置卡片权限。

1) 单击 *凭证 → 卡片*。

2) 单击+,设置卡片类型为*正常卡*,并输入相应卡号。

3) 单击开始读取保存卡片。

5. 单击*访问控制*, 勾选需要配置的访问控制权限。

### 6. 绑定设备。

1) 单击 住户信息,选择需要绑定的设备。

2) 配置人员所在楼层号及房间号。

7.单击 添加完成配置。

## 8.7.2 修改/删除人员及更换组织

操作步骤

1. 在人员管理列表中,勾选需要修改的人员,单击修改。

2. 在弹出的窗口中修改人员信息,单击确定保存。

- 3. 勾选需要删除的人员(可多选),单击*删除*,根据提示单击确定完成删除。
- 4. 勾选组织内的人员,单击*更换组织*,搜索或选择需要移动到的组织,单击*确 定*,完成组织更换。

## 8.7.3 导入导出人员信息

## 导入人员

#### 操作步骤

- 1. 在人员管理界面中,单击*导入*。
- 2. 在弹出的对话框中, 单击..., 选择需要导入的 CSV 文件。
- 3. 单击确定,系统将显示导入结果。
- 4. 单击*关闭*完成人员导入。

### []] 说明

- 单击**下载人员导入模板**可获取人员信息模板。
- 导入模板中包含以下内容:人员名称、性别、部门编码、证件类型、证件 号码、联系电话及联系地址。

- 单次导入的文件中人员数目不能超过 5000 人。
- 若导入的人员编号在客户端数据库中已经存在,系统将自动替换原有人员 信息。

## 导出人员

### 操作步骤

- 1. 在人员管理界面,单击 导出。
- 2. 在弹出的导出人员配置框中,选择人员信息或人脸。

### [] 说明

若需导出人员信息,则需勾选需要导出的人员信息列。

3. 单击*导出*,选择需要导出的路径,单击*保存*。 所有人员信息将导出到指定位置。

## 8.7.4 获取人员

### 操作步骤

- 1. 在人员管理界面中,单击*获取人员*。
- 2. 选择需要获取的设备。
- 3. 单击获取,设备中的人员信息将导入到客户端中。

### 🛄 说明

使用连接方式为 COM 或 ISUP 方式添加的设备不支持人员获取功能。

### 8.7.5 批量发卡

### 操作步骤

- 1. 在人员管理界面中,单击*批量发卡*。
- 2. 单击发卡配置, 配置发卡参数。
  - 若选择发卡模式为本地,则需配置发卡器、卡片类型和卡号类型,根据需求选择开启蜂鸣和 M1 卡加密,单击确定进行发卡。
  - 若选择发卡模式为远程,选择发卡设备,单击确定进行发卡。

### 8.7.6 设置权限组

## 添加/下发权限

#### 操作步骤

- 1. 在客户端主界面中, 单击 访问控制 → 权限组 进入配置界面。
- 2. 单击 添加, 打开添加权限组窗口。
- 3. 配置权限组参数。
  - 1) 输入权限组名称。
  - 2) 在下拉框中选择**计划模板**。
  - 3) 勾选人员添加到已选项中。
  - 4) 勾选门禁点或设备添加到**已选项**中。
- 4. 单击保存完成权限组添加。
- 5. 在权限组窗口中,选择需要下发的权限组,单击*全部下发*完成配置。 权限下发完成后,权限状态显示为下发成功。
- 6. 可选操作: 选中权限, 单击 **下发状态**, 可查看权限下发详情。

## 修改/删除权限组

在权限组配置界面中,单击 ■ 可修改权限组参数配置。 选中一个或多个权限,单击*删除*,根据界面提示单击确定可删除选中的权限组。

## 8.8 可视对讲配置

### 8.8.1 对讲通信

在可视对讲页面中可呼叫住户, 住户也可通过室内机呼叫客户端。此外, 门口 机设备也可以呼叫客户端。

### 操作步骤

在客户端主界面中,单击 *访问控制 → 可视对讲 → 可视对讲*,进入对讲页面。
 在组织列表中选择一个组织,右侧住户列表中显示组织下住户的信息。

### 人脸门口机 用户手册

3. 在列表中选择一个住户,单击 🔯 可呼叫对应的住户。

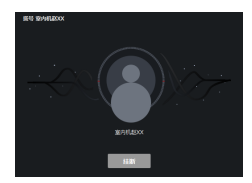

### 图 8-1 拨号

4. 若室内机呼叫客户端,可单击*接听*或*挂断*。

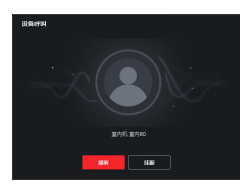

图 8-2 接听来电

5. 通话接通后,进入对话界面。

调节音量 单击 ☑ 可调节麦克风的音量。

单击 🕕 可调节扬声器的音量。

**挂断通话** 单击*挂断*结束通话。

远程开锁 若室内机连接了门口机,单击 🖪 可打开门口机关联的门。

- 〕〕 说明
- 一个客户端只能与一台可视对讲设备建立连接。
- 最长呼叫响铃时间可配置范围为 15~60 秒。
- 客户端与室内机最长通话时间在 120~600 秒之间。

## 8.8.2 发布公告

前提条件

请先完成人员添加,具体操作详见添加人员。

### 操作步骤

- 1. 在客户端主界面中, 单击 *访问控制 → 可视对讲 → 公告*, 进入配置界面。
- 2. 按需选择发送对象,编辑公告主题、信息类型、信息,选择需要发布的图片。
- 3. 单击*发送*。

### 〕〕 说明

- 新建公告信息时,发送主题最多支持 63 个字符,正文最多支持 1023 个字符。
- 最多一次可发送 6 张格式为 jpeg 的图片。每张图片大小不超过 512 KB。

### 8.8.3 可视对讲信息查询

### 查询通话记录

操作步骤

- 1. 在客户端主界面中,单击 /**7禁控制 → 可视对讲 → 通话记录**,进入通话记录 查询界面。
- 2. 配置查询条件。

### 拨号类型

可配置为全部、呼出、已接和未接。

设备类型

按需选择所有设备、门口机、室内机、围墙机和模拟室内机。

时间

配置需要查询的开始时间和结束时间。

- 3. 单击*查询*。
- 4. 可选操作: 搜索完成后, 可进行以下操作。

**重置搜索条件** 单击**重置**可重置搜索条件。

**导出搜索结果** 单击*导出*可导出搜索结果到本地。

## 查询公告信息

操作步骤

- 1. 在客户端主界面中, 单击 *访问控制 → 可视对讲 → 公告*, 可进行公告信息查 询。
- 2. 配置查询条件。

### 信息类型

可配置为全部、广告信息、物业信息、报警信息和通知信息。

时间

可配置需要查询的开始时间和结束时间。

- 3. 单击*保存*。
- 4. 可选操作: 搜索完成后, 可进行以下操作。

**重置搜索条件** 单击**重置**可重置搜索条件。

**导出搜索结果** 单击*导出*可导出搜索结果到本地。

### 8.8.4 布防信息上传

操作步骤

1. 在客户端主界面中,单击右上角 → 工具 → 设备布防控制进入配置界面。

2. 滑动操作按钮设置设备的布防状态。

## ⚠ 注意

- 设备添加到客户端时,客户端会自动建立布防连接,即设备自动处于布防 状态。
- 目前仅支持1路布防连接。若设备添加至客户端A后且自动布防成功,此时若再讲设备添加至客户端B,则无法再建立布防连接。当有报警上传时,报警信息只会上传至客户端A。

〕说明

- 设定布防后,当有报警发生时,报警信息可自动上传至客户端。
- 设定布防后,可在报警事件界面查看报警记录。
- 添加设备至客户端时,设备默认自动进入布防状态。
- 3. 可选操作: 单击 **全部布防**或 **全部撤防**可实现全部设备一键布撤防。

# 9 批量配置工具操作

门口机首次使用时, 需要进行激活并设置登录密码。

门口机出厂缺省值如下所示:

- 缺省 IP 为: 192.0.0.65。
- 缺省端口为:8000。
- 缺省用户名(管理员): admin。

## 9.1 一键化配置

您可以通过一键化配置批量完成一个小区内所有室内机的网络配置、关联网络 配置和房间号配置,快速实现小区内室内机与门口机、管理机、中心平台间的 通信。

### 操作步骤

- 1. 在批量配置工具主界面中, 单击一键化配置, 进入快速配置界面。
- 2. 输入新密码及确认密码,并单击下一步。

### []] 说明

对于未激活的设备,此密码将作为设备的激活密码。

- 3. 批量配置设备网络参数,并单击下一步。
  - 1) 勾选修改网络参数, 启用相应配置。
  - 2) 设置起始 IP 地址、端口、子网掩码、网关及 HTTP 端口。

设定起始 IP 地址后,后续待处理 IP 地址将自动依次加 1。

- 4. 批量配置关联设备,并单击下一步。
  - 点击勾选列表中支持的相关操作进行配置,配置包括批量升级、恢复默认 参数、通过 ISAPI 协议配置、通过 CSV 配置视频参数、雨刷、ONVIF 配置、 CGI 配置、UPnP 配置等。

<sup>[]]</sup> 说明

[]〕说明

- 批量升级操作与其他操作互斥,勾选进行批量升级操作时,不支持进行 其他配置。
- 请根据设备具体情况选择需要配置的类型。

2) 根据界面提示进行相应的配置。

5. 勾选*删除设备*或*重启设备*,并单击*确定*,完成配置。

## 9.2 批量升级

在批量配置工具主界面,勾选需要升级的设备,单击*升级*打开批量升级界面。 通过批量升级,您可以批量快速完成多台对讲设备的升级工作。

### 9.2.1 文件升级

通过获取升级文件对设备进行批量升级。

操作步骤

- 1. 勾选需要升级的设备,单击*升级*。
- 2. 选择升级方式为**文件升级**,并选择升级文件所在路径。

3. 单击*配置*,选择*最大升级数量*。

4. 单击 确定进行升级。

### 9.2.2 在线升级

在线获取升级文件对设备进行批量升级。

### 操作步骤

1. 勾选需要升级的设备,单击升级。

2. 选择升级方式为*在线升级*,并选择路径获取升级包。

3. 单击确定进行批量升级。

### 9.2.3 本地升级

通过本地配置升级模板对设备进行批量升级。

### 操作步骤

- 1. 勾选需要升级的设备,单击升级。
- 2. 选择升级方式为本地升级,单击导出升级模板获取相应内容。
- 3. 根据升级模板内容要求, 放置升级文件及设备型号。
- 4. 单击*选择路径*,选择升级模板文件夹。
- 5. 单击确定进行批量升级。

## 9.2.4 模块升级

批量升级设备模块。

#### 操作步骤

间说明

仅部分设备支持模块升级,请以具体设备为准。

1. 勾选需要升级的设备,单击升级。

2. 选择升级方式为模块升级,并选择路径获取升级包。

### 3. 选择*升级模板*。

4. 单击确定进行批量升级。

# A. 人脸采集要求

## 本地人脸录入要求

- 录入时周围环境光线明亮均匀,不能有明显刺眼的灯光或太阳光线;
- 录入者不能佩戴眼镜, 面部不能有较大或过多装饰品;
- 录入者头发不能遮住眼睛, 需露出额头;
- 录入者距离设备 400 至 500mm, 人脸大小与显示框比例协调, 横向人 脸宽带占显示窗 1/5 至 1/3 为最佳;
- 录入者需表情自然, 平视镜头;
- 录入环境与识别环境尽量一致。

## 人脸照片参数要求

- 照片内容的要求与采集录入时的要求一致;
- 照片格式为 JPG 格式;
- 照片比例宽高 5:7, 像素大小宽最小 480, 高最小 640;
- 照片大小不超过 200 KB;
- 照片为自然拍摄,背景颜色尽量纯色单调,以白色最佳。
## B. 配线材料需求

| 接线种类       | 线缆规格        |
|------------|-------------|
| 门口机电源线     | RVV 2*1.0   |
| 门口机网线      | 超五类网线       |
| 门锁接线(接门磁)  | RVV 4*1.0   |
| 门锁接线(不接门磁) | RVV 2*1.0   |
| 开门按钮接线     | RVV 2*0.5   |
| 外接读卡器接线    | RVVP 4*0.75 |

表 B-1 配线材料需求

## C. 通信矩阵和设备命令

## 通信矩阵

扫描下方二维码可获取设备通信矩阵。通信矩阵视产品型号而定,请以 实际设备为准。

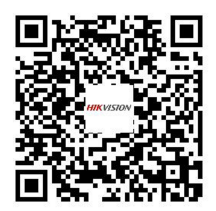

图 C-1 通信矩阵二维码

## 设备命令

扫描下方二维码可获取设备常用接口命令。常用接口命令视产品型号 而定,请以实际设备为准。

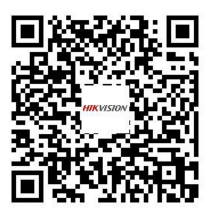

图 C-2 设备命令二维码

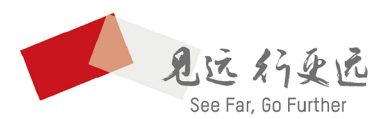

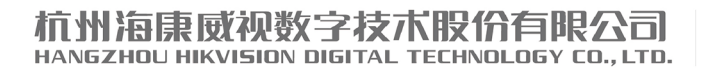

**www.hikvision.com** 服务热线: 400-800-5998

UD25616B